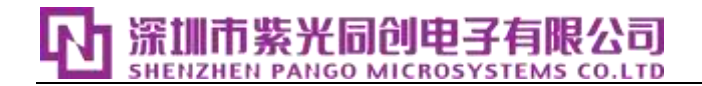

# DVIO IP User Guide (UG062007, V1.0) ( 2023-02-28 )

Shenzhen Unisplendour Tongchuang Electronics Co., Ltd. Copyright infringement must be investigated

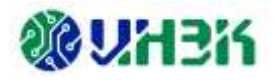

## **Document version revision history**

| DATE        | DOCUMENT<br>VERSION | REVISION HISTORY    | APPLICABLE IP AND<br>CORRESPONDING<br>VERSIONS |
|-------------|---------------------|---------------------|------------------------------------------------|
| 2023-02- 28 | V1.0                | 1. Initial version. | V1.0                                           |

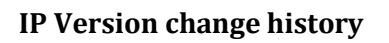

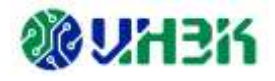

## **IP Version change history**

| IP VERSION | RELEASE NOTES              | <b>RELEASE TIME</b> |
|------------|----------------------------|---------------------|
| V1.0       | 1.DVIO IP initial version. | 2023-02- 28         |

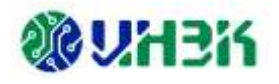

## Table of contents

| CHAPTER 1 PREFACE            | 7  |
|------------------------------|----|
| 1.1 About this manual        | 7  |
| 1.2 MANUAL WRITING STANDARDS | 7  |
| CHAPTER 2 IP USAGE GUIDE     | 8  |
| 2.1 INTRODUCTION TO IP       | 8  |
| 2.2 DVIO IP                  | 9  |
| 2.2.1 Functional Overview    | 9  |
| 2.2.2 Interface Description  |    |
| 2.2.3 Timing model           |    |
| 2.2.4 Module instantiation   |    |
| 2.3 DVIO_JTAG_HUB            |    |
| 2.3.1 Functional Overview    |    |
| 2.3.2 Interface Description  |    |
| 2.3.3 Timing model           |    |
| 2.3.4 Module instantiation   |    |
| CHAPTER 3 APPENDIX           | 20 |
| 3.1 REFERENCE DOCUMENTATION  |    |
| 3.2 GLOSSARY                 |    |
| 3.3 ABBREVIATION LIST        |    |
| 3.4 STATEMENT                |    |
| 3.4.1 Copyright Notice       |    |
| 3.4.2 Disclaimer             |    |

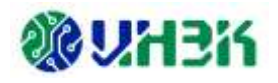

## List of tables

| FABLE 1-1 WRITING SPECIFICATIONS                                    | 7  |
|---------------------------------------------------------------------|----|
| FABLE 2-1 DVIO IP INTERFACE LIST                                    | 10 |
| Fable 2-2 General Options Page parameter configuration instructions | 13 |
| FABLE 2-3 PROBE_IN PORTS PAGE PARAMETER CONFIGURATION INSTRUCTIONS  | 14 |
| Fable 2-4 Probe_Out Ports Page parameter configuration instructions | 15 |
| Fable 2-5 DVIO IP Generated output file                             | 15 |
| Fable 2-6 DVIO_JTAG_HUB INTERFACE LIST                              | 17 |
| Fable 2-7 DVIO_JTAG_Hub IP Configuration parameter description      | 19 |
| FABLE 2-8 DVIO_JTAG_HUB IP GENERATED OUTPUT FILE                    | 19 |

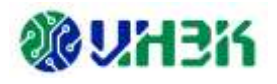

## List of figures

| FIGURE 2-1 OVERALL STRUCTURE DIAGRAM                       | 9  |
|------------------------------------------------------------|----|
| FIGURE 2-2 DVIO IP INTERFACE DIAGRAM                       | 10 |
| FIGURE 2-3 JTAG_HUB WITH DVIO INTERFACE TIMING             | 11 |
| FIGURE 2-4 DVIO IP SELECT PATH                             | 12 |
| FIGURE 2-5 PROJECT INSTANTIATION INTERFACE                 | 12 |
| FIGURE 2-6 DVIO IP INTERFACE DIAGRAM                       | 12 |
| FIGURE 2-7 CONFIGURE DVIO IP PARAMETER INTERFACE           | 13 |
| FIGURE 2-8 GENERAL OPTIONS PAGE                            | 13 |
| FIGURE 2-9 PROBE_IN PORTS PAGE                             | 14 |
| FIGURE 2-10 PROBE_OUT PORTS PAGE                           |    |
| FIGURE 2-11 DVIO IP GENERATE REPORT INTERFACE              | 15 |
| FIGURE 2-12 SYSTEM CONNECTION DIAGRAM                      |    |
| FIGURE 2-13 DVIO_JTAG_HUB IP INTERFACE DIAGRAM             | 16 |
| FIGURE 2-14 DVIO_JTAG_HUB WITH SCANCHAIN INTERFACE TIMING  | 17 |
| FIGURE 2-15 DVIO_JTAG_HUB IP SELECT PATH                   |    |
| FIGURE 2-16 PROJECT INSTANTIATION INTERFACE                |    |
| FIGURE 2-17 CONFIGURE DVIO_JTAG_HUB IP PARAMETER INTERFACE |    |
| FIGURE 2-18 DVIO JTAG HUB IP GENERATE REPORT INTERFACE     | 19 |

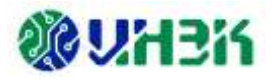

## **Chapter 1 Preface**

This chapter describes the scope of application, manual structure, and related writing conventions of this manual to help users quickly find the information they need.

## **1.1** About this manual

This manual is the user guide for the DVIO (Debugger Virtual Input/Output) IP product launched by Unisoc. The content mainly includes the IP usage guide and related appendices. Through this manual, users can quickly understand the related features and usage of DVIO IP.

## **1.2** Manual writing standards

| WORD        | USAGE PRINCIPLES                                                                                                    |  |  |
|-------------|----------------------------------------------------------------------------------------------------|--|--|
| Notice      | If the user neglects to pay attention to the content, there<br>may be certain adverse consequences due to misoperation<br>or the operation may not be successful. |  |  |
| Description | Instructions and tips provided to users.                                                                                                    |  |  |
| Recommended | Recommended settings and usage instructions for users.                                                                                                    |  |  |

Table 1-1 Writing specifications

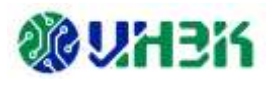

## Chapter 2 IP usage guide

This chapter describes DVIO IP Related usage guides, including IP Introduction, IP Block diagram, IP Generation process, Example Design, IP interface description, IP register description, typical applications, instructions and precautions, and IP debugging methods. For more detailed information about the design process, please refer to the following PDS help document.

- Pango\_Design\_Suite\_Quick\_Start\_Tutorial [1]
- Pango\_Design\_Suite\_User\_Guide [2]
- IP\_Compiler\_User\_Guide[3]
- Simulation\_User\_Guide[4]

## 2.1 Introduction to IP

DVIO IP and DVIO\_Jtag\_Hub IP are IP developed by Shenzhen Unisoc Electronics Co., Ltd. for FPGA product debugging. They are applicable to all FPGA product series of Unisoc and can realize the driving and monitoring of FPGA internal signals. Users can use the company's PDS (The IPC (IP Compiler) tool in the Pango Design Suite completes the configuration and generation of IP modules.

The overall block diagram of DVIO IP and DVIO\_Jtag\_Hub IP is shown in Figure 2-1. DVIO\_Jtag\_Hub IP serves as the communication channel between the JTAG interface and user logic, parsing user operation instructions. DVIO IP consists of four modules: hub\_decode, probe\_in\_inst, probe\_out\_inst, and tdo\_mux.

- hub\_decode: Receives the signal from the DVIO\_Jtag\_Hub module, decodes the signal to generate the chip select signal of the corresponding sub-module, and enables access to the current sub-module;
- probe\_in\_inst: Receive data from user logic and return the data to the software through the DVIO\_Jtag\_Hub module;
- probe\_out\_inst: DVIO output generation module, used to drive FPGA user logic devices;
- tdo\_mux: used to select a tdo signal (INFO information, DVIO configuration information, DATA) to return to the software.

#### Description:

Used with the Fabric Debugger tool in the PDS suite, you can obtain a more intuitive presentation of debugging results..

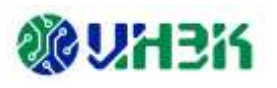

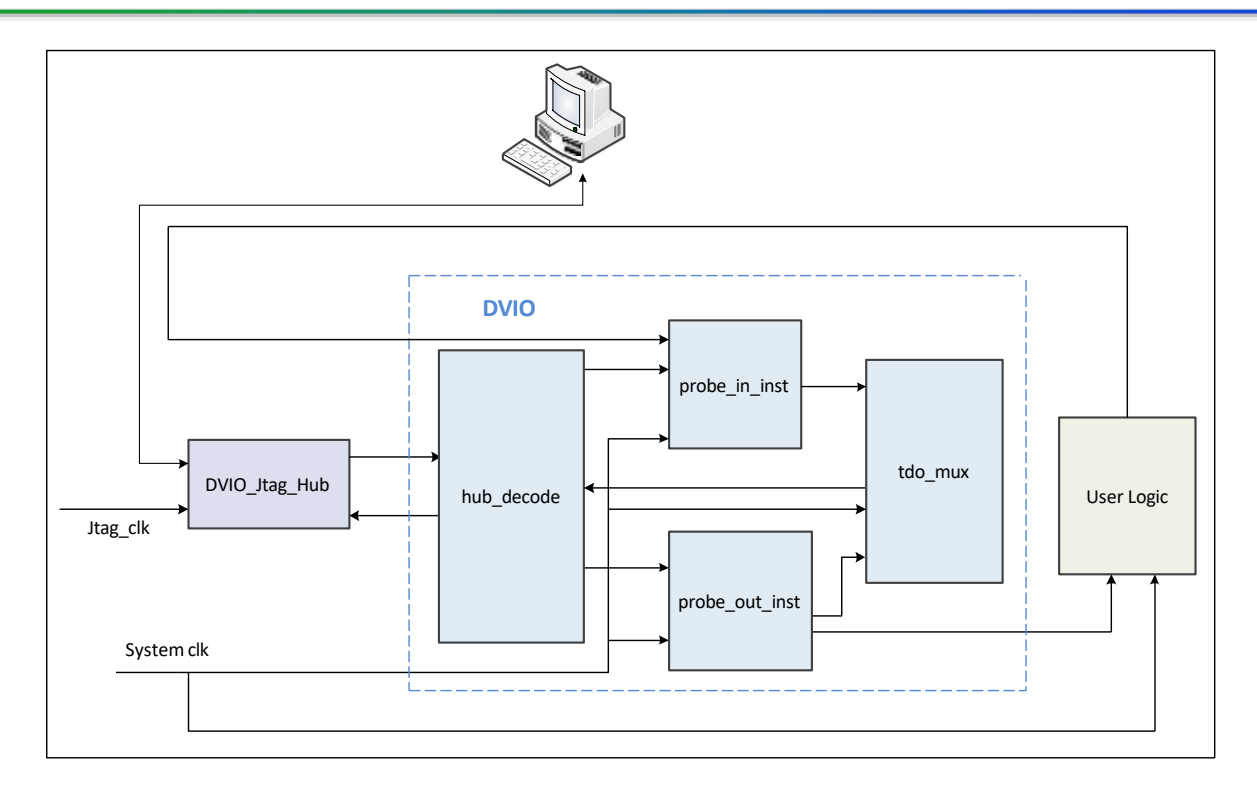

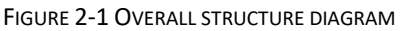

## 2.2 DVIO IP

#### 2.2.1 Functional Overview

DVIO IP can be connected to the corresponding JTAG interface through DVIO\_Jtag\_Hub IP to realize user logic driving and monitoring. In the design, the user connects the signal to be debugged to the input/output port of the DVIO IP and debugs it with the PDS suite tool (Fabric Debugger).

The main features of DVIO IP are as follows:

- Support input/output port number configuration: 0~256;
- Support input/output port bit width configuration: 1~256 Bit;
- The input port supports Activity Detectors enabling configuration;
- The output port supports customized initialization configuration.

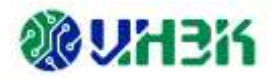

### 2.2.2 Interface Description

#### 1. Interface diagram

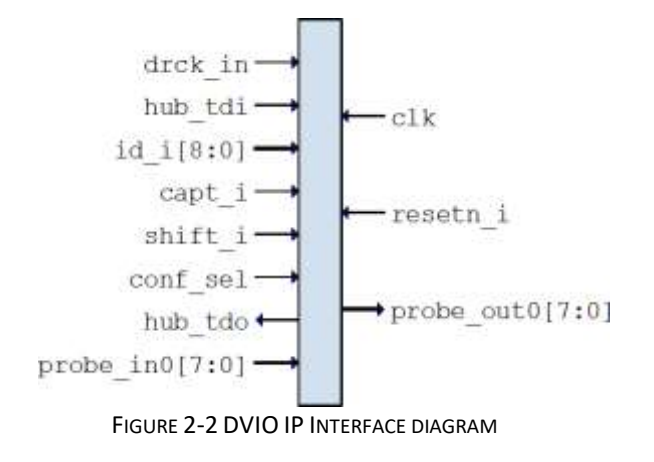

#### 2. Interface list

| PORT                         | I/0                                             | DESCRIPTION                                                      |  |  |  |
|------------------------------|-------------------------------------------------|------------------------------------------------------------------|--|--|--|
| drck_in                      | Ι                                               | JTAG clock from DVIO_Jtag_Hub IP.                                |  |  |  |
| hub_tdi                      | I                                               | tdi data from DVIO_Jtag_Hub IP.                                  |  |  |  |
| id_i[8:0]                    | I                                               | id selection signal from DVIO_Jtag_Hub IP.                       |  |  |  |
| shift_i                      | I                                               | shift signal from DVIO_Jtag_Hub IP.                              |  |  |  |
| capt_i                       | I                                               | capture signal from DVIO_Jtag_Hub IP.                            |  |  |  |
| conf_sel                     | I                                               | Select enable signal from DVIO_Jtag_Hub IP.                      |  |  |  |
| hub_tdo                      | 0                                               | tdo data output to DVIO_Jtag_Hub IP.                             |  |  |  |
| resetn_i                     | Ι                                               | Global reset signal, active low.                                 |  |  |  |
| clk                          | I                                               | User-supplied sampling clock signal.                             |  |  |  |
| probe_in<\$N >1              | I                                               | Input port<\$N>1 signal input;                                   |  |  |  |
|                              |                                                 | The bit width is controlled by the Probe_in Ports page parameter |  |  |  |
|                              |                                                 | Probe Width (1-256).                                             |  |  |  |
|                              |                                                 | Output port<\$N> <sup>2</sup> signal output;                     |  |  |  |
|                              | The bit width is controlled by the Probe_out_Po |                                                                  |  |  |  |
| probe_out<\$N > <sup>2</sup> | 0                                               | parameter Probe Width (1-256);                                   |  |  |  |
|                              |                                                 | The power-on initial value can be configured through the Initial |  |  |  |
|                              |                                                 | Value parameter on this interface.                               |  |  |  |

Table 2-1 DVIO IP interface list

<sup>&</sup>lt;sup>1</sup> <\$N> value range: 0~255, corresponding to input ports probe\_in0~probe\_in255 respectively.

 $<sup>^{2}</sup>$  <\$N> value range: 0~255, corresponding to the output ports probe\_out0~probe\_out255 respectively.

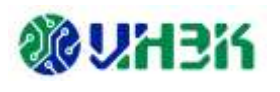

### 2.2.3 Timing model

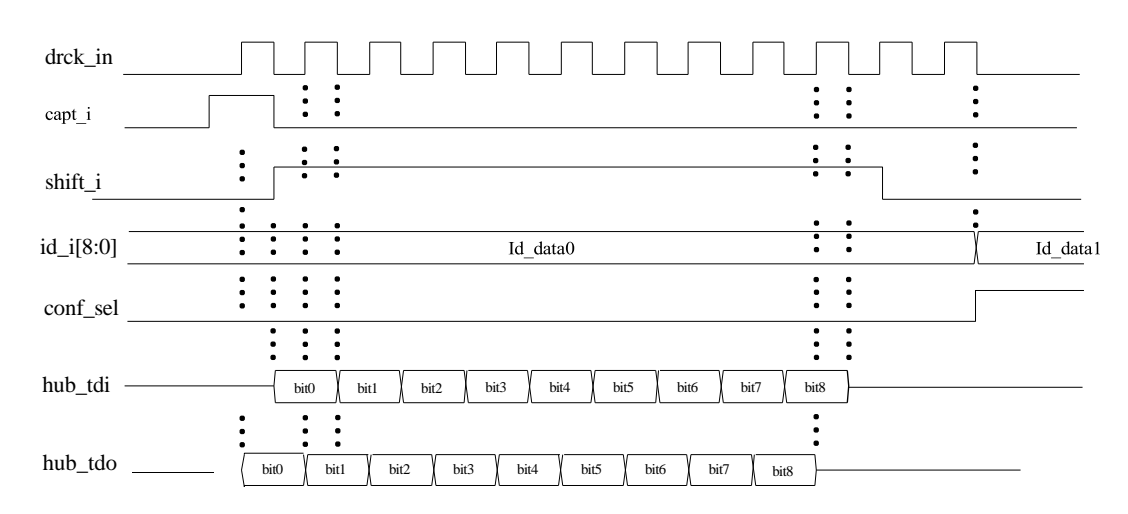

FIGURE 2-3 JTAG\_HUB WITH DVIO INTERFACE TIMING

#### 2.2.4 Module instantiation

Customized configuration of DVIO IP can be completed through the IPC tool, and the required IP modules can be instantiated and generated. For specific usage of IPC tools, please refer to IP\_Compiler\_User\_Guide[3].

The main steps of instantiating the DVIO IP module are described below.

#### 1. Select IP

Open the IPC software and enter the IP selection interface, as shown in Figure 2-4 below. Select the corresponding version of DVIO in the System/Tools/Debug directory, and then set the Pathname and Instance Name on the right page. The project instantiation interface is as shown in Figure 2-5.

#### Notice:

The software must be:

- 2022.2-SP2 SP and above Version;
- 2023.1 and above versions.

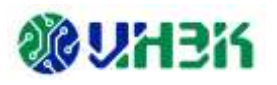

| Catalog     | Project |  |
|-------------|---------|--|
| IP          |         |  |
| 🕂 🧰 Module  |         |  |
| 🗄 🚞 System  |         |  |
| 🗄 🧰 🛅 Tools | 3       |  |
| Ė. 💼 De     |         |  |
|             |         |  |

FIGURE 2-4 DVIO IP SELECT PATH

| Pathname      | D:\TEST\ipcore\test.idf |           | Browse | Proj P | ath |
|---------------|-------------------------|-----------|--------|--------|-----|
| Instance Name | test                    | Customize |        |        |     |
|               |                         |           |        |        |     |

FIGURE 2-5 PROJECT INSTANTIATION INTERFACE

#### 2. Configure IP parameter

After IP selection is completed, click <Customize> to enter the DVIO IP parameter configuration interface. The Symbol on the left is the interface block diagram, as shown in Figure 2-6; the right is the parameter configuration window, as shown in Figure 2-7.

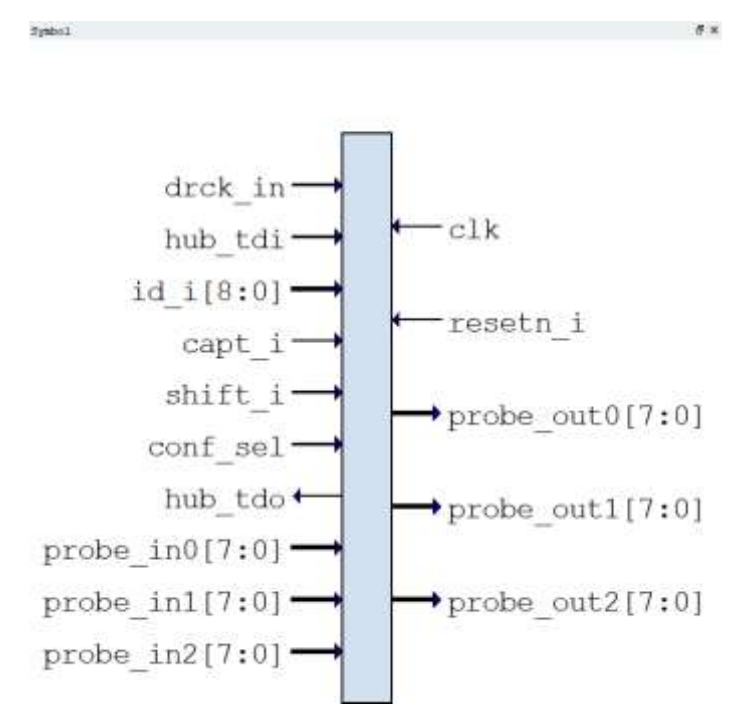

FIGURE 2-6 DVIO IP INTERFACE DIAGRAM

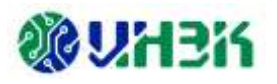

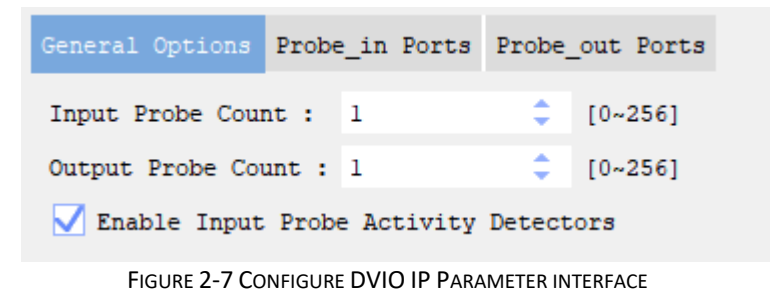

DVIO IP parameter configuration is divided into three interfaces: General Options, Probe\_in Ports and Probe\_out Ports pages.

#### (1) General Options

General Options is the IP port number configuration page. The interface is shown in Figure 2-8. For detailed parameters, see Table 2-2.

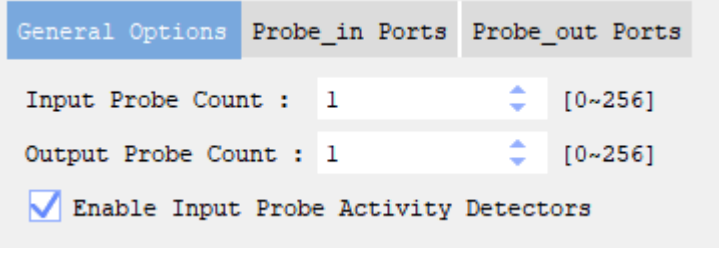

FIGURE 2-8 GENERAL OPTIONS PAGE

| PARAMETERS /<br>CONFIGURATION OPTIONS | PARAMETER DESCRIPTION                              | IP CONFIGURATION<br>INTERFACE<br>DEFAULT VALUE |  |
|---------------------------------------|----------------------------------------------------|------------------------------------------------|--|
| Input Probe Count (0-256 )            | Probe_in Port number selection                     | 1                                              |  |
|                                       | Configuration range: 0-256                         | L                                              |  |
| Output Probe Count (0-256 )           | Probe_out Port number selection                    | 1                                              |  |
|                                       | Configuration range: 0-256                         | 1                                              |  |
| Enable Input Probe Activity           | Input port activity detector enable selection      |                                                |  |
| Detectors                             | Check: Enable (can use software to monitor changes | Enable                                         |  |
|                                       | in the upper and lower edges of the signal )       |                                                |  |

#### Table 2-2 General Options Page parameter configuration instructions

#### (2) Probe\_in Ports

The Probe\_in Ports interface is shown in Figure 2-9. According to the Input Probe Count (0-256) parameter value on the General Options page, the input port is determined and displayed accordingly. Each probe\_in port contains the same parameters. See Table 2-3 for relevant parameter setting instructions.

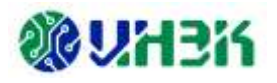

| General Options | Probe_in Ports | Probe_out Ports |  |
|-----------------|----------------|-----------------|--|
|                 |                |                 |  |
| Probe Port      | Probe Width    | (1-256)         |  |
| probe_in0       | 1              | \$              |  |
| probe_inl       | 1              | \$              |  |

FIGURE 2-9 PROBE\_IN PORTS PAGE

| Table 2-3 Probe | _in Ports page | parameter of | configuration | instructions |
|-----------------|----------------|--------------|---------------|--------------|
|-----------------|----------------|--------------|---------------|--------------|

| PARAMETERS /<br>CONFIGURATION<br>OPTIONS | PARAMETER DESCRIPTION                                                                                   | IP CONFIGURATION<br>INTERFACE DEFAULT<br>VALUE |
|------------------------------------------|----------------------------------------------------------------------------------------------------|------------------------------------------------|
| Probe Port                               | Input port probe_in<\$N> <sup>3</sup><br>Quantity by Input Probe Count Determined by<br>parameter value | N/A                                            |
| Probe Width (1-256 )                     | Input port bit width setting<br>Optional bit width : 1-256                                              | 1                                              |

Note: " N / A " means this parameter is not configurable.

#### (3) Probe\_out Ports

The Probe\_out Ports interface is shown in Figure 2-10. According to the Output Probe Count (0-256) parameter value on the General Options page, the output port is determined and displayed accordingly. Each probe\_out port contains the same parameters. See Table 2-4 for relevant parameter setting instructions.

| General Options | Probe_in Ports  | Probe_ou | t Ports   |       |       |  |
|-----------------|-----------------|----------|-----------|-------|-------|--|
|                 |                 |          |           |       |       |  |
| Probe Port      | Probe Width (1- | -256)    | Initial V | Value | Bin 🗸 |  |
| probe_out0      | 1               | \$       | 0         |       |       |  |
| probe_out1      | 1               | \$       | 0         |       |       |  |

FIGURE 2-10 PROBE\_OUT PORTS PAGE

<sup>&</sup>lt;sup>3</sup> <\$N> value range: 0~255, corresponding to input ports probe\_in0~probe\_in255 respectively.

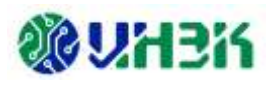

| PARAMETERS /<br>CONFIGURATION<br>OPTIONS | PARAMETER DESCRIPTION                                                                                      | IP CONFIGURATION<br>INTERFACE DEFAULT<br>VALUE |
|------------------------------------------|----------------------------------------------------------------------------------------------------|------------------------------------------------|
| Probe Port                               | Output port probe_out<\$N> <sup>4</sup><br>Quantity by Output Probe Count Determined by<br>parameter value | N/A                                            |
| Probe Width (1-256 )                     | Output port bit width setting<br>Optional bit width : 1-256                                                | 1                                              |

Table 2-4 Probe\_out Ports Page parameter configuration instructions

Note: " N / A " means this parameter is not configurable.

#### 3. Generate IP

After the parameter configuration is completed, click the <Generate> button in the upper left corner to generate the DVIO IP code corresponding to the user-specific settings. The generated IP information report interface is shown in Figure 2-11.

| Done: | 0 | error(s), | 0 | warning(s) | ^ |
|-------|---|-----------|---|------------|---|
|       |   |           |   |            |   |
|       |   |           |   |            | ~ |

FIGURE 2-11 DVIO IP GENERATE REPORT INTERFACE

After the IP is successfully generated, the file shown in Table 2-5 will be output under the Project path specified in Figure 2-5.

| OUTPUT FILE <sup>5</sup> | DESCRIPTION                                                                                                    |
|--------------------------|----------------------------------------------------------------------------------------------------|
| \$instname.v             | Generated IP top level.v document.                                                                                          |
| \$instname.idf           | Generated IP configuration file.                                                                                            |
| /rtl/*                   | Generated IP RTL _ code files.                                                                                              |
| /rev_1                   | The default output path of comprehensive reports. (This folder will only be generated after specifying the synthesis tool ) |
| readme.txt               | readme File describing the IP After generation, the structure of the directory is generated.                                |

|  | Table 2-5 | DVIO IP | Generated | output file |
|--|-----------|---------|-----------|-------------|
|--|-----------|---------|-----------|-------------|

## 2.3 DVIO\_Jtag\_Hub

#### 2.3.1 Functional Overview

DVIO\_Jtag\_Hub IP is used to connect the JTAG port and DVIO IP. By supporting Hub id, the number of supported DVIO units is expanded, supporting up to 15 DVIO connections. The system connection diagram is shown in Figure 2-12.

<sup>&</sup>lt;sup>4</sup> <\$N> value range: 0~255, corresponding to the output ports probe\_out0~probe\_out255 respectively.

<sup>&</sup>lt;sup>5</sup> \$instname is the instantiated name entered by the user; "\*" is a wildcard character, replacing files of the same type.

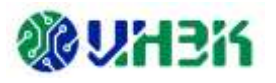

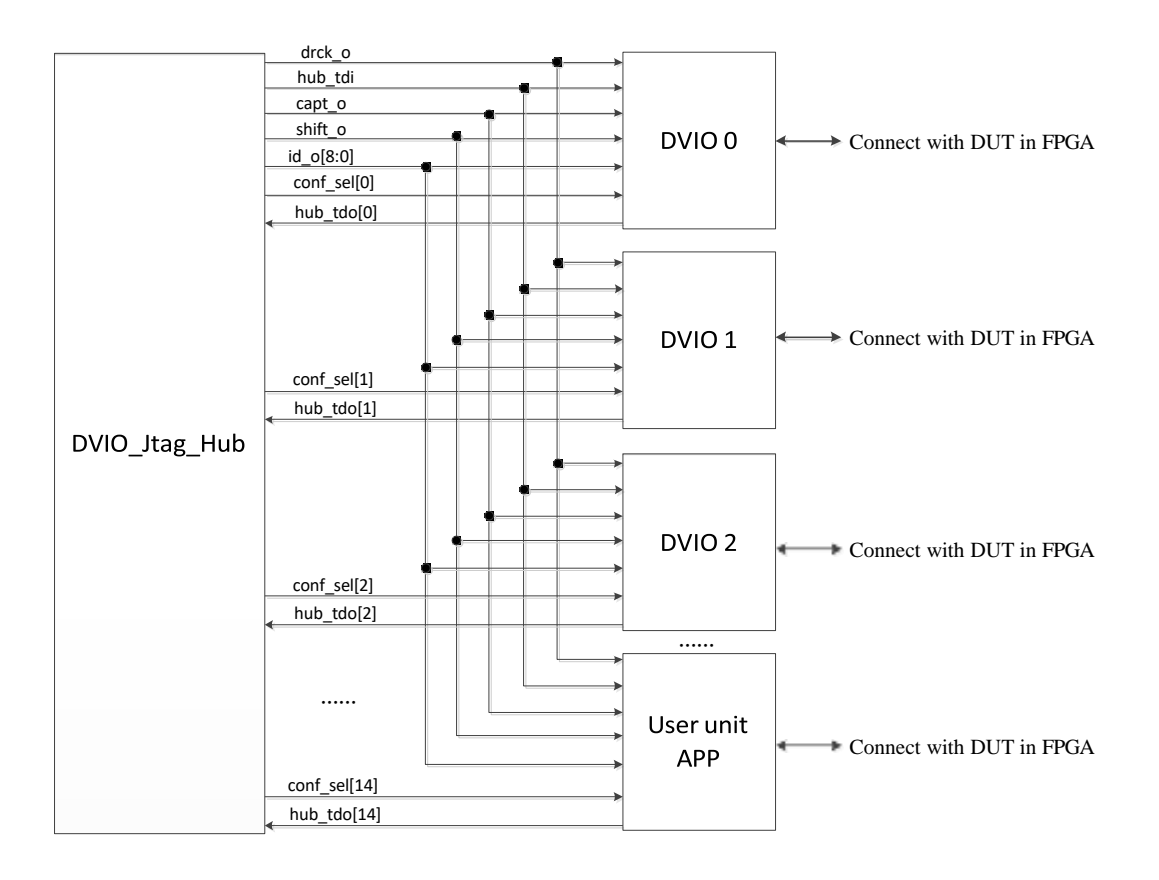

FIGURE 2-12 SYSTEM CONNECTION DIAGRAM

### 2.3.2 Interface Description

#### 1. Interface diagram

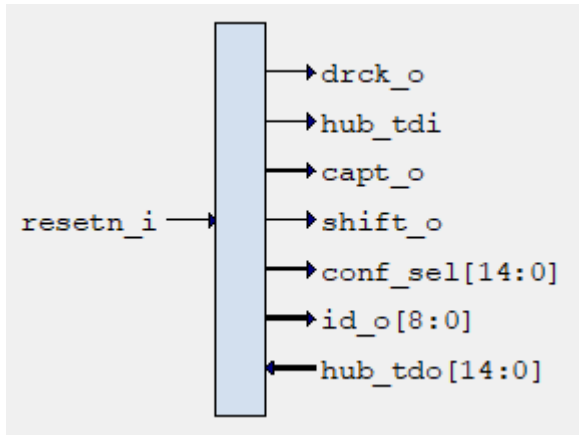

FIGURE 2-13 DVIO\_JTAG\_HUB IP INTERFACE DIAGRAM

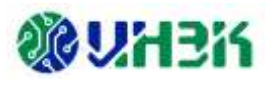

#### 2. Interface list

| PORT NAME      | INPUT/<br>OUTPUT | DESCRIPTION                                                                        |
|----------------|------------------|------------------------------------------------------------------------------------|
| resetn_i       | input            | Global reset signal, '0' is active.                                                |
| drck_o         | output           | Jtag Hub IP outputs a clock to the user side, with the same frequency as jtag tck. |
| hub_tdi        | output           | Jtag Hub IP outputs Jtag tdi data to the user side.                                |
| capt_o         | output           | Capture signal output by Jtag Hub IP.                                              |
| shift_o        | output           | The shift signal output by Jtag Hub IP.                                            |
| conf_sel[14:0] | output           | Jtag Hub IP output enable selection signal. Supports 15 enable selections.         |
| id_o[8:0]      | output           | The hub id selection signal output by Jtag Hub IP.                                 |
| hub_tdo[14:0]  | output           | The tdo data input to JtagHub IP comes from 15 User APP modules.                   |

Table 2-6 DVIO\_Jtag\_Hub interface list

## 2.3.3 Timing model

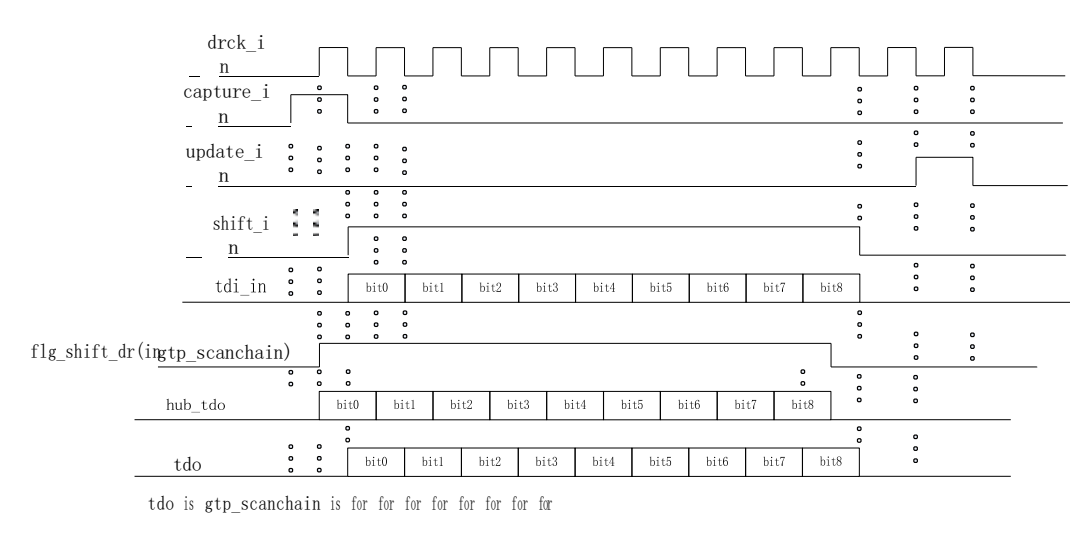

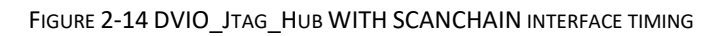

## 2.3.4 Module instantiation

The customized configuration of DVIO\_Jtag\_Hub IP can be completed through the IPC tool, and the required IP module can be instantiated and generated. For specific usage of IPC tools, please refer to IP\_Compiler\_User\_Guide[3].

The main steps for instantiating the DVIO\_Jtag\_Hub IP module are described below.

#### 1. Select IP

Open the IPC software, enter the IP selection interface, and select the corresponding

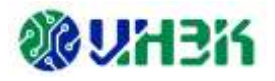

version of DVIO\_Jtag\_Hub in the System/Tools/Debug directory. The IP selection path is shown in Figure 2-15. Then set the Pathname and Instance Name on the right page. The project instantiation interface is shown in Figure 2-16.

#### Notice:

The software must be:

- 2022.2-SP2 SP and above Version;
- 2023.1 and above versions.

| Catalog    | Project |  |  |  |  |
|------------|---------|--|--|--|--|
| IP         |         |  |  |  |  |
| 🗄 🚞 Module |         |  |  |  |  |
| 🗄 🚞 System |         |  |  |  |  |
| 🗄 🔂 Tools  |         |  |  |  |  |
| 🗄 💼 De     |         |  |  |  |  |
|            |         |  |  |  |  |

FIGURE 2-15 DVIO\_JTAG\_HUB IP SELECT PATH

| Pathname      | D:\TEST\ipcore\test.idf | Browse    | Proj Pa | ath |  |
|---------------|-------------------------|-----------|---------|-----|--|
| Instance Name | test                    | Customize |         |     |  |

FIGURE 2-16 PROJECT INSTANTIATION INTERFACE

#### 2. Configure IP parameter

After IP selection is completed, click <Customize> to enter the DVIO\_Jtag\_Hub IP parameter configuration interface, as shown in Figure 2-17.

| Ctrl_Port_Num | (1-15) | 1            | \$  |
|---------------|--------|--------------|-----|
| Select Jtag   |        | Default JTAG | ; 🗸 |
|               |        |              |     |

FIGURE 2-17 CONFIGURE DVIO\_JTAG\_HUB IP PARAMETER INTERFACE

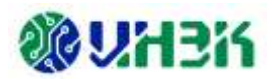

| PARAMETERS /<br>CONFIGURATION<br>OPTIONS | PARAMETER DESCRIPTION                                                                                                    | IP CONFIGURATION<br>INTERFACE<br>DEFAULT VALUE |
|------------------------------------------|----------------------------------------------------------------------------------------------------|------------------------------------------------|
| Ctrl_Port_Num (1-15 )                    | Optional number of User APP modules connected to DVIO_Jtag_Hub IP: 1~15                                                                                                    | 1                                              |
| Select Jtag                              | <ul> <li>JTAG port type selection, optional types:</li> <li>1) Default JTAG, the default JTAG port, is provided by the development board;</li> <li>2) USER JTAG, user JTAG port, provided by the user.</li> </ul> | Default JTAG                                   |

Table 2-7 DVIO Jtag Hub IP Configuration parameter description

#### 3. Generate IP

After the parameter configuration is completed, click the <Generate> button in the upper left corner to generate the DVIO\_Jtag\_Hub IP code corresponding to the user-specific settings. The information report interface for generating IP is shown in Figure 2-18.

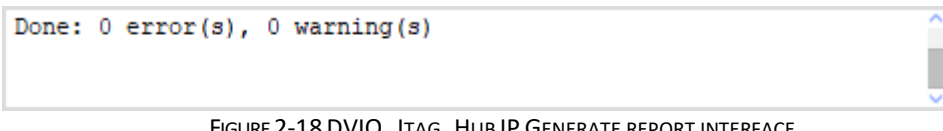

FIGURE 2-18 DVIO\_JTAG\_HUB IP GENERATE REPORT INTERFACE

After the IP is successfully generated, the file shown in Table 2-8 will be output under the Project path specified in Figure 2-16.

| OUTPUT FILE <sup>6</sup> | DESCRIPTION                                                                                                    |
|--------------------------|----------------------------------------------------------------------------------------------------|
| \$instname.v             | Generated IP top level.v document.                                                                                         |
| \$instname.idf           | Generated IP configuration file.                                                                                           |
| /rtl/*                   | Generated IP RTL code file.                                                                                                |
| /rev_1                   | The default output path of comprehensive reports. (This folder will only be generated after specifying the synthesis tool) |
| readme.txt               | readme file, describing the structure of the generated directory after IP generation.                                      |

| Table 2-8 DVIO_Jtag_H | IP Generated output file |
|-----------------------|--------------------------|
|-----------------------|--------------------------|

<sup>&</sup>lt;sup>6</sup> \$instname is the instantiated name entered by the user; "\*" is a wildcard character, replacing files of the same type.

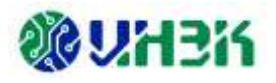

## **Chapter 3 Appendix**

## 3.1 Reference documentation

- [1] Pango\_Design\_Suite\_Quick\_Start\_Tutorial
- [2] Pango\_Design\_Suite\_User\_Guide
- [3] IP\_Compiler\_User\_Guide
- [4] Simulation\_User\_Guide

### 3.2 Glossary

J

JTAG Joint Test Action Group

## **3.3 Abbreviation list**

#### D

| DVIO          | Debugger Virtual Input/Output       |
|---------------|-------------------------------------|
| DVIO_Jtag_Hub | Debug Virtual Input/Output Jtag Hub |
| I             |                                     |
| IPC           | IP Compiler                         |
| Ρ             |                                     |
| PDS           | Pango Design Suite                  |

## **3.4 Statement**

## 3.4.1 Copyright Notice

The copyright of this document belongs to Shenzhen Ziguang Tongchuang Electronics Co., Ltd., and all rights are reserved. No company or individual may publish, reproduce, or otherwise disclose or distribute any part of this document to a third party without written permission. Otherwise, the company will definitely pursue its legal responsibility.

#### 3.4.2 Disclaimer

This document only provides phased information, and the content contained in this

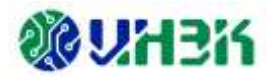

document may be updated at any time according to the actual situation of the product without prior notice . Our company does not assume any legal responsibility for direct or indirect losses caused by improper use of this document.

This document is provided "as is" without warranty of any kind, including any warranty of merchantability, fitness for a particular purpose, or non-infringement, and any warranty mentioned elsewhere in any proposal, specification or sample. No license, express or implied, to the use of any intellectual property rights is granted herein by estoppel or otherwise.

The company reserves the right to modify documents related to the company's series of products at any time without prior notice.